# Ŵ viva wallet

Viva Wallet Smart Checkout Module for PrestaShop

Installation Guide

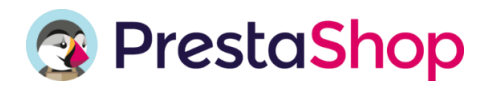

Accept payments with high conversion rate!

Smart Checkout gets better and smarter over time.

# Contents

| Before you start                                                                                     | 2    |
|----------------------------------------------------------------------------------------------------|------|
| Step 1: Create Viva Wallet account                                                                   | 3    |
| Step 2: Generate PrestaShop credentials                                                              | 3    |
| Step 3: Add your brand logo                                                                          | 3    |
| Step 4: Determine your payment methods                                                               | 4    |
| Setup instructions                                                                                   | 4    |
| Step 1: Add "Viva Wallet Smart Checkout" module to your PrestaShop store                             | 4    |
| Step 2: Set the "Viva Wallet Smart Checkout" module to the same currency as your Viva Wallet account | 7    |
| Step 3: Configure the "Viva Wallet Smart Checkout" module                                            | 8    |
| Multistore setup instructions                                                                        | . 11 |
| Step 1: Add new Shop                                                                                 | . 11 |
| Step 2: Install Viva Wallet Smart Checkout module                                                    | .13  |
| Upgrading the plugin                                                                                 | .14  |

# Before you start

Before you attempt to install the Viva Wallet Smart Checkout module for PrestaShop, check

that your hosting provider supports the following:

- PHP version 7.1 or later
- PHP extensions: cURL, JSON
- TLS 1.2 or later

### Step 1: Create Viva Wallet account

If you do not already have an account with Viva Wallet please create an account.

- <u>Sandbox/demo account</u>, for testing purposes.
- <u>Production/live account</u>, for payments in the real world.

#### Step 2: Generate PrestaShop credentials

- Log in to Viva Wallet, <u>demo</u> or <u>live</u>, and select the required account.
- Go to Settings > API Access and scroll down to the PrestaShop Credentials section:

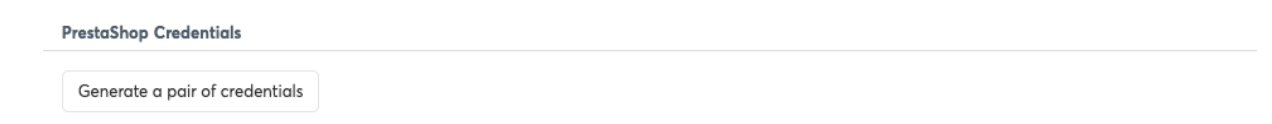

• To generate your PrestaShop account credentials, click on the Generate a pair of credentials button:

| PrestaShop Credentials |                                                                     |
|------------------------|---------------------------------------------------------------------|
| Client ID              | a2f5aycugkehc3weje38dlzyucnjm8ta03z6h6av2bnt4.apps.vivapayments.com |
| Client secret          | k47b3p5K7ZjnDaGcH3cmX63b1Ga5GM                                      |

• Note these values for future use

If you forget the Client secret, you can generate a new one clicking on the 'Forget your secret? Generate a new one' button.

#### Step 3: Add your brand logo

We would highly recommend you show your company logo on your payment pages in order to increase customer recognition and trust, thus improving conversion. You can insert your company logo while creating the payment source as outlined above.

You can also change or update this logo at any time. To do this, please see our <u>adding your brand</u> <u>logo</u> tutorial for a step-by-step guide.

## Step 4: Determine your payment methods

Determine which <u>payment methods</u> you want to offer to your customers.

Some of these payment methods are automatically enabled for you by us (e.g. Apple Pay), other payment methods can only be enabled by yourself (e.g. PayPal), for others you need to get in touch with us to enable them for you after a further review of your business.

## Setup instructions

## Step 1: Add "Viva Wallet Smart Checkout" module to your PrestaShop store

| S PrestaShop 1773   | Quick Access 🗸 Q Search                                                                 |             |                                                        |
|---------------------|-----------------------------------------------------------------------------------------|-------------|--------------------------------------------------------|
| ~                   | Dashboard                                                                               |             |                                                        |
| Dashboard           | Dashboard                                                                               |             |                                                        |
|                     |                                                                                         |             |                                                        |
| SELL                |                                                                                         |             |                                                        |
| 🗘 Orders            | Day Month Year Day-1 Month-1 Year-1                                                     |             |                                                        |
| 🖬 Catalog           |                                                                                         |             |                                                        |
| Customers           | A- TIPS & UPDATES                                                                       |             |                                                        |
| Customer Service    |                                                                                         |             |                                                        |
| u Stats             | Connect to your account right now to enjoy updates (security and features) on all of yo | ur modules. |                                                        |
|                     | Once you are connected, you will also enjoy weekly tips directly from your back office. |             |                                                        |
| IMPROVE             | CONNECT TO PRESTASHOP MARKETPLACE                                                       |             | PrestaShop                                             |
| Adules 🔶 🔺          |                                                                                         |             | Metrics                                                |
| Module Manager      | ☑ ACTIVITY OVERVIEW                                                                     | 80          |                                                        |
| Module Catalog      |                                                                                         | + 10        |                                                        |
| 📮 Design            | Online Visitors                                                                         | 0           |                                                        |
| 💭 Shipping          | Active Shopping Carts                                                                   | 0           | LUI FORECAST 2021 44 N                                 |
| Payment             | in the last 30 minutes                                                                  | 0           |                                                        |
| International       | O Currently Pending                                                                     |             | Traffic     Conversion     Average Cart Value     Sale |
| log Advertising     | Orders                                                                                  | 8           |                                                        |
|                     | Datum (Curtor and                                                                       | 0           | 1.0                                                    |
| CONFIGURE           | neturivexchanges                                                                        | 0           | 0.5                                                    |
| Shop Parameters     | Abandoned Carts                                                                         | 0           | 0.0                                                    |
| Advanced Parameters | Out of Stock Products                                                                   | 0           | -0.5                                                   |

1. Log in to PrestaShop and navigate to **Modules > Module Catalog**:

2. Enter "Viva" in the search box and click on the search button:

| PrestaShop 122.       | Quick Access +<br>Module Catalog | Q. Search (e.g. product re | oference, custares |  |  |              |                   | ⊘ View my shop<br>↓ <sup>9</sup> | 9 <del>0</del> |
|-----------------------|----------------------------------|----------------------------|--------------------|--|--|--------------|-------------------|----------------------------------|----------------|
| ✓ Dashboard           | Modules c                        | atalog                     |                    |  |  |              | G Upload a module | Ov Connect to Addons marketplace | Help           |
| รณ                    | Module Catalog                   | Module Selections          |                    |  |  |              |                   |                                  |                |
| 🔹 Orders<br>📅 Catalog |                                  | Store X                    | ]                  |  |  | Q Categories |                   | ~                                |                |
| Customers             |                                  |                            |                    |  |  |              |                   |                                  |                |

3. The 'Viva Wallet Smart Checkout' module should appear:

| <b>3 PrestaShop</b> 1.7.7.3                                                                                                   | Quick Access 👻 | Q Search (e.g.: product reference, custome                                                                                                    |                             |               | ⊙ View my shop    | τ <mark></mark> Θ | Å  | 0   |
|----------------------------------------------------------------------------------------------------|----------------|----------------------------------------------------------------------------------------------------|-----------------------------|---------------|-------------------|-------------------|----|-----|
| ✓ Dashboard                                                                                                    | Module Catalog | atalog                                                                                                    | Upload a module             | Or Connect to | o Addons marketpl | ace               | He | alp |
| SELL                                                                                                    | Module Catalog | Module Selections                                                                                                    |                             |               |                   |                   |    |     |
| <ul> <li>Orders</li> <li>Catalog</li> <li>Customers</li> </ul>                                                                | viva           | ×                                                                                                    | ٩                           | Categories    |                   | ~                 |    |     |
| Customer Service                                                                                                    | 1 mo           | dules and services selected for y                                                                                                    | you 🖸                       |               | - Sort by -       | ¢                 |    |     |
| IMPROVE                                                                                                    |                | _                                                                                                    |                             |               |                   |                   |    |     |
| <ul> <li>Modules</li> <li>Module Manager</li> <li>Module Catalog</li> <li>Design</li> <li>Shipping</li> <li>Remote</li> </ul> | Sma<br>W<br>m  | vinue<br>Viva Wallet Smart Checkout<br>v1.0.2 - by PrestaShop Partners<br>tt Checkout gets better and smarter over time! Sign up<br>allet to get a free payments gateway, your IBAN-enable<br>rahat account, and a debit Mastercard for your expe | with Viva<br>d local<br>565 |               |                   |                   |    |     |
| <ul> <li>Payment</li> <li>International</li> <li>Advertising</li> </ul>                                                       |                | Read More                                                                                                    |                             |               |                   |                   |    |     |
| CONFIGURE  Shop Parameters  Advanced Parameters                                                                               | **             | **** (1)<br>Install                                                                                                    | Free                        |               |                   |                   |    |     |

4. Click on the **Install** button at the bottom of the Viva Wallet module:

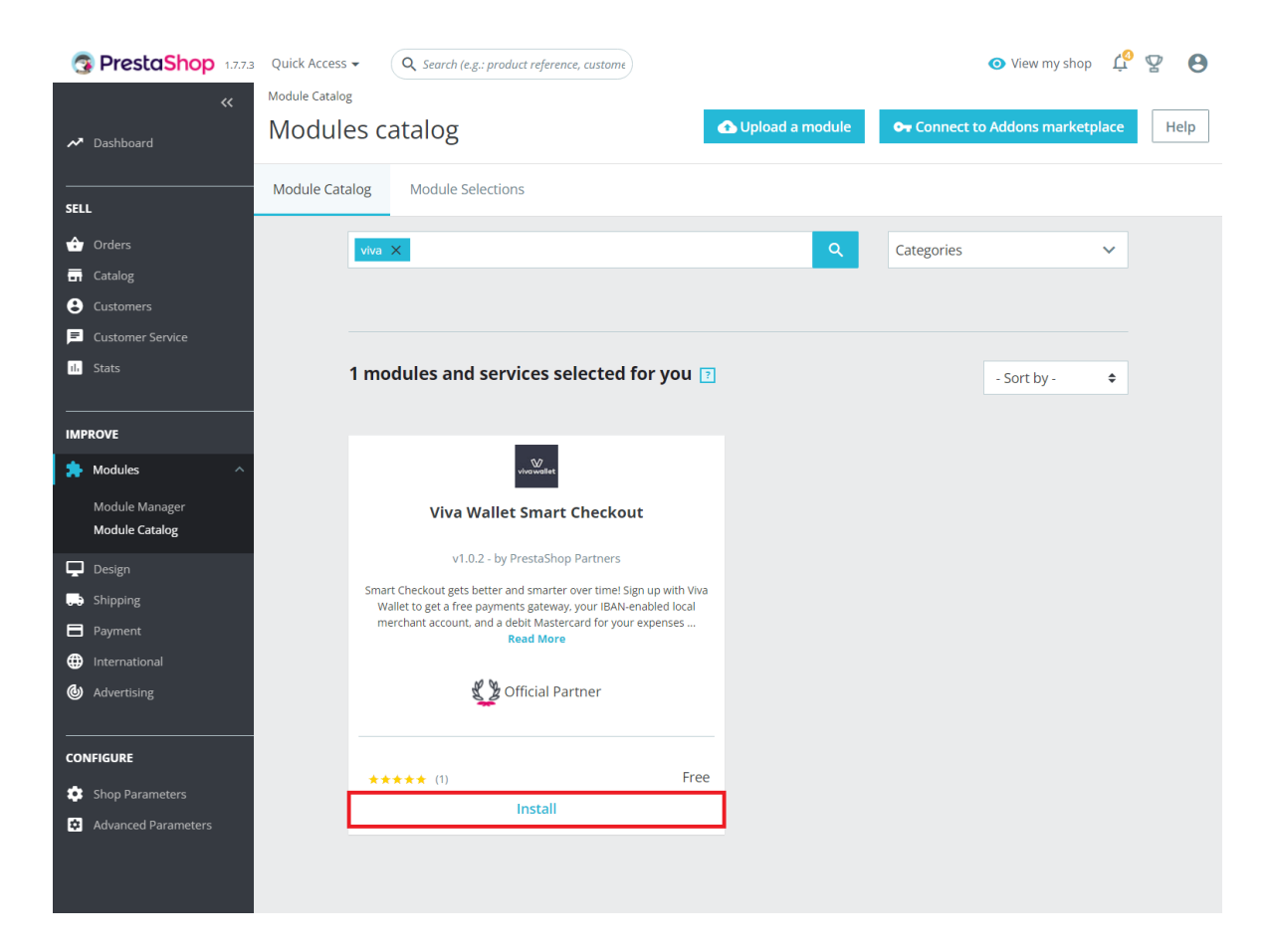

Step 2: Set the "Viva Wallet Smart Checkout" module to the same currency as your Viva Wallet account.

| <b>PrestaShop</b> 1.7.73               | Quick Access - Q Search                      | e.g.: product reference, | custome                                             |                                                                  |                                     | 💿 View my shop 🏼 🖞 🦞 🌾        | 9 |
|----------------------------------------|----------------------------------------------|--------------------------|-----------------------------------------------------|------------------------------------------------------------------|-------------------------------------|-------------------------------|---|
| ~~ ~~ ~~ ~~ ~~ ~~ ~~ ~~ ~~ ~~ ~~ ~~ ~~ | Payment / Preferences                        |                          |                                                     |                                                                  |                                     |                               |   |
| → Dashboard                            | Preferences                                  |                          |                                                     |                                                                  |                                     | Help                          |   |
| SELL                                   | This is where you de     A check mark indica | cide what payment        | modules are available fo<br>vment module available. | r different variations like yo<br>If it is not checked then this | our customers' currency, group, and | d country.<br>is disabled.    |   |
| ᅌ Orders                               |                                              | ,                        | ,                                                   |                                                                  |                                     |                               |   |
| - Catalog                              | € Currency restrictio                        | ns                       |                                                     |                                                                  |                                     |                               |   |
| Customers                              |                                              |                          |                                                     |                                                                  |                                     |                               |   |
| Customer Service                       | Please select available current              | ies for every payment    | module.                                             |                                                                  |                                     |                               |   |
| 11. Stats                              | Currency restrictions                        | Bank transfer            | Payments by check                                   | PrestaShop Checkout                                              | Viva Wallet Smart Checkout          | Viva Wallet Standard Checkout |   |
|                                        | Euro (EUR)                                   | $\checkmark$             |                                                     | $\checkmark$                                                     |                                     |                               |   |
| IMPROVE                                | British Pound (GBP)                          |                          |                                                     |                                                                  |                                     |                               |   |
| Modules                                | Customer currency                            |                          | -                                                   | -                                                                | -                                   | -                             |   |
| L Design                               | Shop default currency                        |                          | -                                                   | -                                                                | -                                   | -                             |   |
| Shipping                               |                                              |                          |                                                     |                                                                  |                                     |                               |   |
| Payment                                |                                              |                          |                                                     |                                                                  |                                     |                               |   |
| Payment Methods Preferences            |                                              |                          |                                                     |                                                                  |                                     | Save                          |   |

1. Navigate to Payment > Preferences to display the Preferences page.

2. From the Currency restrictions section, select for the "Viva Wallet Smart Checkout" module the same currency as your Viva Wallet account and then click Save.

| S PrestaShop 1.7.7                 | 3 Quick Access - Q Search (               | e.g.: product reference, o               | custome                                             |                                                                  |                                                                        | <ul> <li>View my shop</li> </ul> | <b>℃</b> 🖞 | Θ    |
|------------------------------------|-------------------------------------------|------------------------------------------|-----------------------------------------------------|------------------------------------------------------------------|------------------------------------------------------------------------|----------------------------------|------------|------|
| ≪<br>≁ Dashboard                   | Payment / Preferences<br>Preferences      |                                          |                                                     |                                                                  |                                                                        |                                  |            | Help |
| SELL                               | This is where you de A check mark indicat | cide what payment<br>tes you want the pa | modules are available fo<br>yment module available. | r different variations like yo<br>If it is not checked then this | our customers' currency, group, and<br>5 means that the payment module | d country.<br>is disabled.       |            |      |
| Catalog Customers Customer Service | € Currency restrictio                     | ns                                       | module.                                             |                                                                  |                                                                        |                                  |            |      |
| ılı Stats                          | Currency restrictions                     | Bank transfer                            | Payments by check                                   | PrestaShop Checkout                                              | Viva Wallet Smart Checkout                                             | Viva Wallet Standard Ch          | eckout     |      |
| IMPROVE                            | Euro (EUR)                                | <u>~</u>                                 |                                                     | <ul> <li></li> </ul>                                             |                                                                        |                                  |            |      |
| Modules                            | British Pound (GBP)                       |                                          |                                                     |                                                                  |                                                                        |                                  |            |      |
| Design                             | Shop default currency                     |                                          |                                                     |                                                                  | -                                                                      |                                  |            |      |
| Payment ^                          |                                           |                                          |                                                     |                                                                  |                                                                        |                                  |            |      |
| Payment Methods<br>Preferences     |                                           |                                          |                                                     |                                                                  |                                                                        | ⇔                                | Save       |      |

Step 3: Configure the "Viva Wallet Smart Checkout" module.

1. Navigate to Modules > Module Manager

| 🗿 PrestaShop 1.7.73 | Quick Access 🗸 | Q Sear       | ch (e.g.: product reference, o                       | custome                                   |                                     |                    |                 | 💿 View my shop 🏻 📫        | ¥ 8  |
|---------------------|----------------|--------------|------------------------------------------------------|-------------------------------------------|-------------------------------------|--------------------|-----------------|---------------------------|------|
| *                   | Module Manager | r / Modules  |                                                      |                                           |                                     |                    |                 |                           |      |
| ✓ Dashboard         | Module         | manag        | er                                                   |                                           |                                     | <b>4</b> U         | pload a module  | ➔ gmitsiou@vivawallet.com | Help |
| SELL                | Modules        | Alerts 0     | Jpdates 0                                            |                                           |                                     |                    |                 |                           |      |
| 🖒 Orders            |                |              |                                                      |                                           |                                     | ્ર                 |                 |                           |      |
| Catalog             |                |              |                                                      |                                           | <b>R</b> hattan                     |                    | B. H. S. Market |                           |      |
| Customers           |                | Category     |                                                      |                                           | Status                              |                    | BUIK actions    |                           |      |
| Customer Service    |                | All Categori | es                                                   | ~                                         | Show all modules                    | ~                  | Uninstall       | ~                         |      |
| 14 Stats            |                |              |                                                      |                                           |                                     |                    |                 |                           |      |
|                     |                |              |                                                      |                                           |                                     |                    |                 |                           |      |
| IMPROVE             |                | Administ     | ration                                               |                                           |                                     |                    |                 |                           |      |
| Modules ^ ^         |                | *            | <b>Available quanti</b><br>v2.0.0 - by<br>PrestaShop | <b>ties</b><br>Adds a tab s<br>dashboard. | howing the quantity of available pr | oducts for sale to | the Stats       | Disable 🗸                 |      |

2. Enter "Viva" in the search box and click on the search button:

| 😨 PrestaShop 1.7.7.3  | 7.3 Quick Access • Q Search (e.g.: product reference, custome) | ew my shop 🧳 😰 😆    |
|-----------------------|----------------------------------------------------------------|---------------------|
| ≪ Dashboard           | Module Manager / Modules Module manager                        | vivawallet.com Help |
| SELL                  | Modules Alerts Updates                                         |                     |
| 🛧 Orders<br>🖬 Catalog |                                                                |                     |

- 3. The 'Viva Wallet Smart Checkout' module should appear.
- 4. Click on the Configure button.

| PrestaShop 1.7.7.3     «         | Quick Access •<br>Module Manage | Q Search      | h (e.g.: product reference, cu                 | istome                             |                                           |    |                 | ⊙ View my shop            | 9 9 9 |
|----------------------------------|---------------------------------|---------------|------------------------------------------------|------------------------------------|-------------------------------------------|----|-----------------|---------------------------|-------|
| → Dashboard                      | Module                          | manage        | er                                             |                                    |                                           |    | Upload a module | ∋ gmitsiou@vivawallet.com | Help  |
| SELL                             | Modules                         | Alerts U      | odates 0                                       |                                    |                                           |    |                 |                           |       |
| 🔶 Orders<br>📅 Catalog            |                                 | Viva ×        |                                                |                                    |                                           | ঽ  |                 |                           |       |
| Customers                        |                                 | Category      |                                                |                                    | Status                                    |    | Bulk actions    |                           |       |
| Customer Service                 |                                 | All Categorie | S                                              | ~                                  | Show all modules                          | ~  | Uninstall       | ~                         |       |
| IMPROVE                          |                                 | Payment       |                                                |                                    |                                           |    |                 |                           |       |
| Module Manager<br>Module Catalog |                                 | <b>☆</b>      | Viva Wallet Smar<br>v1.0.0 - by Viva<br>Wallet | <b>t Checkout</b><br>Official Payn | ment Gateway for Viva Wallet Smart Checko | ut |                 | Configure 🗸 🗌             |       |

5. Within the **Settings** panel, fill in the following fields:

| 🗱 SETTINGS                             |                                                                                                    |                          |
|----------------------------------------|----------------------------------------------------------------------------------------------------|--------------------------|
| Enable Demo Mode                       | YES NO<br>If Demo Mode is enabled, please use the credentials you got from                                                                                                    | n demo.vivapayments.com. |
| Demo Client ID                         | abcdef123456.apps.vivapayments.com                                                                                                    |                          |
| Demo Client Secret                     | A1b2C3d4E5f6<br>Client Secret provided by Viva Wallet.                                                                                                    |                          |
| Demo Source Code List                  | 2468 ~<br>Provides a list with all source codes that are set in your Viva Wal<br>banking app.                                                                                                    | llet                     |
| Title                                  | Viva Wallet Smart Checkout<br>This controls the title which the user sees on<br>checkout page.                                                                                                    |                          |
| Description                            | Pay using 30+ methods (cards, digital wallets<br>This controls the description which the user sees<br>on checkout page.                                                                                                    |                          |
| Order status after successful payment. | Paid through Viva Wallet<br>Order status to set when the payment is<br>completed and order is created                                                                                                    |                          |
| Installments                           | 90:3,180:6<br>WARNING: Only available to Greek Viva Wallet<br>accounts. Example: 90:3,180:6 Order total 90<br>Euros -> allow 0 and 3 installments Order total<br>180 Euros -> allow 0, 3 and 6 installments Leave<br>empty in case you do not want to offer<br>installments. |                          |

- o Enable Demo Mode: Choose whether you are using a demo or live account
- **Client ID / Demo Client ID**: Enter the Client ID you noted in *Step 2: Generate PrestaShop* credentials
- **Client Secret / Demo Client Secret**: Enter the Client Secret you noted in *Step 2: Generate PrestaShop credentials*

- Source Code List / Demo Source Code List: This will populate automatically when save the page. Normally, you will only have one Source for PrestaShop and so can ignore this field, but if you have multiple you can select one here
- Title: Enter an optional title to display to customers on the Checkout screen
- Description: Enter an optional description to display to customers on the Checkout screen
- Order status after successful payment: Choose what to set your order status to, within PrestaShop, when the payment is successful
- **Installments**: This is an optional field, only applicable to Greek merchants you can set the maximum allowed payment card installments and their corresponding order values.
- 6. When complete, click on the **Save** button at the bottom-right and the Viva Wallet payment option will be available in your checkout.

After the successful configuration, please verify the format of the following URLs:

Redirect URLs:

https://www.yourdomain.com/module/vivawalletsmartcheckout/success?environment={\$environm ent}

https://www.yourdomain.com/module/vivawalletsmartcheckout/failure?environment={\$environm ent}

Webhook URL:

https://www.yourdomain.com/module/vivawalletsmartcheckout/webhook?environment={\$environ ment}

where {\$envrironment} = demo or live

<u>Note</u>: You do not need to set up a webhook for the PrestaShop Smart Checkout plugin, as this is automatically managed by the plugin.

## Multistore setup instructions

Viva Wallet's Prestashop Smart Checkout plugin is compatible with PrestaShop's Multistore feature, which allows merchants to manage multiple e-shops with one Back Office. To enable Multistore functionality, please follow the below steps:

## Step 1: Add new Shop

1. Enable the multistore option from **Shop parameters > General**:

| PrestaShop 1228             | Quick Access + Q, Score | ch (e.g.: product exprenses, austorn) |                                                                                                    | 🕢 All shops 🔻 | , <mark>@</mark> |
|-----------------------------|-------------------------|---------------------------------------|----------------------------------------------------------------------------------------------------|---------------|------------------|
| «                           | General                 |                                       |                                                                                                    |               |                  |
| 🛹 Dashboard                 | Preferences             |                                       |                                                                                                    |               |                  |
|                             | General Maintenance     |                                       |                                                                                                    |               |                  |
| SELL                        |                         |                                       |                                                                                                    |               |                  |
| 🛨 Orders                    |                         | 🔅 General                             |                                                                                                    |               |                  |
| Gatolog                     |                         |                                       |                                                                                                    |               |                  |
| Customers                   |                         | Enable SS.                            | Please click here to check if your shop supports HTIPS.                                                                                                    |               |                  |
| Customer Service            |                         |                                       |                                                                                                    |               |                  |
| n. Stats                    |                         | Enable SSL on all pages               | NO. YES                                                                                                    |               |                  |
|                             |                         |                                       | When enabled, all the pages of your shop will be SSE secured.                                                                                                    |               |                  |
| IMPROVE                     |                         | Increase front office security        | ind YES                                                                                                    |               |                  |
| A Modules                   |                         |                                       | Enable or disable taken in the Frenc Office to improve PrestaShog's security.                                                                                                    |               |                  |
| 🖵 Design                    |                         | Allow itrames on HTML fields          | NO TO                                                                                                    |               |                  |
| 💭 Shipping                  |                         |                                       | Allow itemes on text fields like product description. We recommend that you leave this option disabled.                                                                                |               |                  |
| Payment                     |                         |                                       |                                                                                                    |               |                  |
| International               |                         | Use HTMLPuritier Library              | Geen the ITML content on text fields. We recommend that you leave this option snabled.                                                                                                 |               |                  |
|                             |                         |                                       |                                                                                                    |               |                  |
| CONHIGURE                   |                         | Round mode                            | Round up away from zero, when it is half way there (recommended)                                                                                                    |               |                  |
| 🔅 Shop Parameters 🗠         |                         |                                       | You can choose among 6 different ways of rounding prices. "Round up away from zero" is the recommended behavior.                                                                       |               |                  |
| General                     |                         | Round type                            | Round on each line                                                                                                    |               |                  |
| Order Settings              |                         |                                       | You can choose when in mund prices either on each mens, each line or the total (of an invoice, for example).                                                                           |               |                  |
| Product Settings            |                         | Direl scenarios                       | NO 035-                                                                                                    |               |                  |
| Costoner secongs<br>Contact |                         | Costing, Solitaria 3                  | Enable suppliers page on your front office even when its module is disabled.                                                                                                    |               |                  |
| Traffic & SEO               |                         |                                       |                                                                                                    |               |                  |
| Search                      |                         | Display brands                        | AC YES Exhibite test of the new office and office and other to method is distributed                                                                                                   |               |                  |
| Merthant Expertise          |                         |                                       | eranne onnine balle en bon andre onen energienen an energienen.                                                                                                    |               |                  |
| Advanced Parameters         |                         | Display best sellers                  | 100 V2S                                                                                                    |               |                  |
|                             |                         |                                       | Enable best sollers page on your front office even when its respective module is disabled.                                                                                             |               |                  |
|                             |                         | Enable Multistore                     | NC YES                                                                                                    |               |                  |
|                             |                         |                                       | The multistere feature allows you to manage several e shaps with one Back Office. If this feature is enabled, a "Multistere' page will be available in the "Advanced Parameters" menu. |               |                  |
|                             |                         | Nain Shop Activity                    | Please choose your main activity +                                                                                                    |               |                  |
|                             |                         |                                       |                                                                                                    |               |                  |
| Laurch wor shop 0%          |                         |                                       |                                                                                                    |               |                  |
|                             |                         |                                       |                                                                                                    | Save          |                  |
| RESUME                      |                         |                                       |                                                                                                    |               |                  |
| Stop the Or Boantleg        |                         |                                       |                                                                                                    |               |                  |

2. Add the new shop from Advanced Parameters > Multistore (in this section we must set the Shop Name (keeping the other default configuration):

| 🕃 PrestaShop 👓                                     | Quick Access + Q. Storch                                         |                         |                                                                           | 🐵 Ali shaps 💌 💭 🦉                                                                                                    | Θ         |
|----------------------------------------------------|------------------------------------------------------------------|-------------------------|---------------------------------------------------------------------------|----------------------------------------------------------------------------------------------------|-----------|
| cc<br>مر Dashboard                                 | Advanced Parameters / Maddone<br>Add new                         |                         |                                                                           |                                                                                                    | ()<br>Нер |
| seu                                                | A MULTISTORE TREE                                                | Collapse All Expand All | TH SHOP GROUP                                                             |                                                                                                    |           |
| 👉 Orders                                           | Default                                                          |                         |                                                                           |                                                                                                    |           |
| Gatalog                                            | • Preste 17-2                                                    |                         | Warning: Enabling the "share customers" and "share orde<br>soveral shops. | rs* options is not recommended. Once activated and ordens are created, you will not be able to disable these options. If you need these options, we recommend using several categories rather than                                                                                                    |           |
| 🔒 Customers                                        | <ul> <li>frontdev-presta-17-2.vl</li> <li>Skog2 17-2.</li> </ul> |                         |                                                                           |                                                                                                    |           |
| Customer Service                                   | <ul> <li>frontdev-presta-shop2-1</li> </ul>                      |                         | * Shop group name                                                         |                                                                                                    |           |
| <u>• 565</u>                                       |                                                                  |                         | Share customers                                                           | YES ND                                                                                                    |           |
| IMPROVE                                            |                                                                  |                         |                                                                           | Once this option is analyied, the shops in this group will share customers. If a customer registers in any one of these shops, the account will automatically be available in the others shops of this group.<br>Warring: you will not be able to disable this option once you have registered customers. |           |
| Adules                                             |                                                                  |                         | * Share available guantities to sell                                      | YES NO                                                                                                    |           |
| 🖵 Design                                           |                                                                  |                         |                                                                           | Store available quantities between shops of this group. When changing this option, of available products quantities will be reset to 0.                                                                                                    |           |
| 😁 Shipping                                         |                                                                  |                         | * Share orders                                                            | Y15 NO                                                                                                    |           |
| <ul> <li>Payment</li> <li>International</li> </ul> |                                                                  |                         |                                                                           | Cince this spinor is analysis (which is any possible of customers and available quantities are shared among shaps), the customer's cert will be shared by all shaps in this group. This way, any purchase started in an<br>shap will be able to be considered in exerter shap from the same group.        | 10        |
|                                                    |                                                                  |                         |                                                                           | Warning: You will not be able to diable this option once you've started to accept orders.                                                                                                    |           |
| CONFIGURE                                          |                                                                  |                         | * Status                                                                  | V85 NO                                                                                                    |           |
| Shop Parameters                                    |                                                                  |                         |                                                                           | crotee or disease this shop group?                                                                                                    |           |
| Advanced Parameters                                |                                                                  |                         |                                                                           |                                                                                                    | 5         |
| Information                                        |                                                                  |                         | Cancel                                                                    | 52V                                                                                                    | 0         |
| Performance<br>Administration                      |                                                                  |                         |                                                                           |                                                                                                    |           |
| Email                                              |                                                                  |                         |                                                                           |                                                                                                    |           |
| import<br>Team                                     |                                                                  |                         |                                                                           |                                                                                                    |           |
| Database                                           |                                                                  |                         |                                                                           |                                                                                                    |           |
| Logs                                               |                                                                  |                         |                                                                           |                                                                                                    |           |
| Multistore                                         |                                                                  |                         |                                                                           |                                                                                                    |           |
|                                                    |                                                                  |                         |                                                                           |                                                                                                    |           |
|                                                    |                                                                  |                         |                                                                           |                                                                                                    |           |
|                                                    |                                                                  |                         |                                                                           |                                                                                                    |           |
|                                                    |                                                                  |                         |                                                                           |                                                                                                    |           |

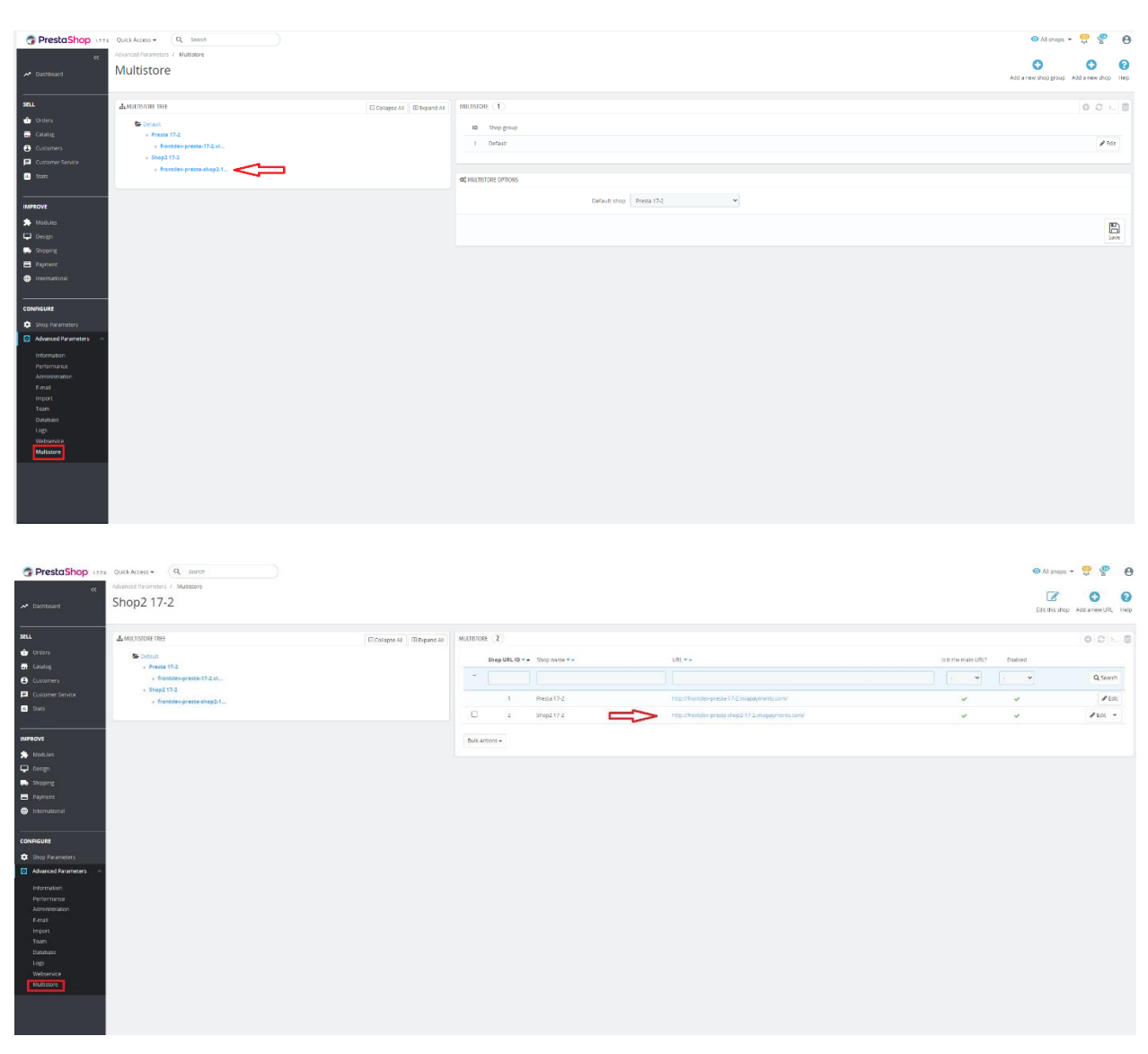

3. Set the new shop's domain from the **Multistore tree** by clicking its link:

Please note, in the Shop URL section:

- Our plugin uses the Main Domain
- Physical URL & Virtual URL are not supported

| PrestaShop 1223                                                           | Quick Access + (Q, Sewol                                                                            |                          |                       |                                           | 🛛 Al shops 👻 🦉 🤮 🥵                                                                                                    |
|---------------------------------------------------------------------------|----------------------------------------------------------------------------------------------------|--------------------------|-----------------------|-------------------------------------------|----------------------------------------------------------------------------------------------------|
| K Dishboard                                                               | Advanced Parameters / Multistore<br>Edit                                                            |                          |                       |                                           | 0<br>Not                                                                                                    |
| SELL                                                                      | ▲ ANTIDIDE THE<br>■ Caluet<br>■ Protect graves (P.Let.<br>■ Bog10.2<br>■ Transformer graves deglet. | Callapse All Elispand Al | OC UNL OFTIONS        | Shop<br>Is it the main URL for this shop? | Step2 17.2         v           TO         In           The second bill as the Mail of My for the selected heap, all this restricted in this UR (par con only base to this UR) par togg!           The second play all the Mail of My for the selected heap, all the restricted in this UR (par con only base to this UR) par togg!           The second play all the Mail of My for the selected heap, all the restricted in this UR (par con only base to this UR) par togg!                                                                                                    |
| Modules<br>Modules<br>Ceage<br>Shipping<br>Payment                        |                                                                                                    |                          | Cancel<br>THISHOP URL | Enabled                                   | ND NO                                                                                                    |
| International  CONFIGURE  Stop Parameters  Advanced Parameters            |                                                                                                    |                          |                       | Domain<br>SSI, Domain<br>Physical URL     | hendor penta integli 12 Junipagninesa zam<br>Tarstalen penta integli 12 Junipagninesa zam<br>/<br>I ala struppus talen priva zame uni en edi anne. Zame dia jeti energi gran za mandeli an de rent gran fur instatuna, (pur zame a mandeli at eleva zamaja zamingatane) pur nasa mari epi                                                                                                    |
| Information<br>Performation<br>Administration<br>E-mail<br>Import<br>Team |                                                                                                    |                          |                       | Virtual URL                               | more in the field To see the product of the second and second and second and and prove server (s.g. (processed year time to be available with the GK week asserption and year boked, proc hase to act shours in the difference of the second and the second and the second and the second assertion and the second assertion and the second assertion and the second assertion and the second assertion assertion asserti |
| Database<br>Logi<br>Webservice<br>Multistore                              |                                                                                                    |                          | Cancel                | Final URL                                 | tografinose-precisings (12.5 Magneers conf                                                                                                    |
| Learch your step! DR                                                      |                                                                                                    |                          |                       |                                           |                                                                                                    |

## Step 2: Install Viva Wallet Smart Checkout module

You need to install the module for *all shops* in order to enable the webhook (the webhook is on the default shop).

1. Firstly *(important)*, please check that you are in the 'All shops" environment, at the top-right. Then, you can install the module from **Module > Module manager**:

| 😨 PrestaShop 😐                      | 13 Quick Access +                    | Q, Sea | arch (e.g. product reference, cust | terre                                       |                            |                                                            |                                                |              |                   | ⊙ All :            | shops - 🛱 😤 🤤     |
|-------------------------------------|--------------------------------------|--------|------------------------------------|---------------------------------------------|----------------------------|------------------------------------------------------------|------------------------------------------------|--------------|-------------------|--------------------|-------------------|
|                                     | Module<br>Module                     | manag  | ger                                |                                             |                            |                                                            |                                                |              | 🛆 Upload a module | kpolymeropoulos@vi | vawallet.com Help |
| FU.                                 | Modules                              | Alerts | Updates                            |                                             |                            |                                                            |                                                |              |                   |                    |                   |
| 🖢 Ordens                            |                                      |        |                                    |                                             |                            |                                                            | ્રવ્                                           |              |                   |                    |                   |
| Cuttomers                           |                                      |        | Category                           |                                             |                            | Status                                                     |                                                | Bulk actions |                   |                    |                   |
| Customer Service<br>Stats           |                                      |        | All Categories                     |                                             | ×                          | Show all modules                                           | ×                                              | Uninstall    |                   | *                  |                   |
| IPROVE                              |                                      |        | Administration                     |                                             |                            |                                                            |                                                |              |                   |                    |                   |
| Modules                             |                                      |        | *                                  | Available quantities<br>v200-by PrestaShop  | Adds a tab showing the     | e quantity of available products for sale to the Stats das | hboard Read more                               |              |                   | Upgrade 🖌 🗆        |                   |
| Design<br>Shipping<br>Poyment       | Best categories<br>v200-by Preasthop |        |                                    |                                             | Adds a list of the best ca | categories to the Stats dashboard Read more                |                                                | upgrade 🗸 🗆  |                   |                    |                   |
| DNHGURE                             |                                      |        | 2                                  | Best customers<br>v2.0.2 by PrestaShop      | Adds a list of the best cu | customers to the Stats dashboard Read more                 |                                                |              |                   | Upgrade 🗸 🗌        |                   |
| Shop Parameters Advanced Parameters |                                      |        |                                    | Best suppliers                              | Adds a list of the best su | suppliers to the Stats dashboard Read more                 |                                                |              |                   | Upgrade 🗸 🗆        |                   |
|                                     |                                      |        | -                                  | Best vouchers                               | Adds a list of the best vo | eouthers to the Stats dashboard Read more                  |                                                |              |                   | Upgrade 🗸          |                   |
|                                     |                                      |        | -                                  | Best-selling products<br>v200-by PrestaShop | Adds a list of the best-se | selling products to the Stats dashboard, Read more         |                                                |              |                   | Upgrade 🗸 🗆        |                   |
|                                     |                                      |        |                                    |                                             |                            | See m                                                      | ore                                            |              |                   |                    |                   |
|                                     |                                      |        | Design & Navigat                   | ion                                         |                            |                                                            |                                                |              |                   |                    |                   |
|                                     |                                      |        |                                    | Banner<br>v2.1.3 - by Prestašbog            | Add a banner to the hor    | omepage of your store to highlight your sales and new p    | products in a visual and friendly way. Read mo | re           |                   | Upgrade 🗸 🗌        |                   |
|                                     |                                      |        |                                    | Category tree links                         |                            |                                                            |                                                |              |                   |                    |                   |

2. Finally, you must configure the module with the Merchant Credentials for the shops you need. A message is displayed in the 'All shops" environment, in order to configure each shop separately and display active statuses:

| 😚 PrestaShop 🚥                                     | Quick Access + Q Search                                                                                                    |                                                                                                    | 🙆 All shops 🔹 👰 🦉 😝 |
|----------------------------------------------------|----------------------------------------------------------------------------------------------------|----------------------------------------------------------------------------------------------------|---------------------|
| «                                                  | Handard - y wavalenementereneta / / Kantgura<br>Configurate<br>Wava Water Martin Kante (Conclusional                                                                                                    |                                                                                                    | G 🏳 C 🔒             |
| SELL<br>Croters<br>Catalog<br>Castanog<br>Castanog | ₩ vivawallet                                                                                                    |                                                                                                    |                     |
| Customer Sernce                                    | View Viele Sand Conclusion Kanap Annu Roberton Kanap Annu Roberton | Follow the instructions from our brend per Percell<br>Califort more way well or account home<br>Arrange have an account? Lig in |                     |
| IMPROVE                                            |                                                                                                    |                                                                                                    |                     |
| > Modules                                          | 1 the shop Presis 17.2 is not active for payments                                                                                                    |                                                                                                    |                     |
| Module Manager                                     | Ite unity 20xp2 17-2 to instance for payments                                                                                                    |                                                                                                    |                     |
| 🖵 Design                                           |                                                                                                    |                                                                                                    |                     |
| Shipping                                           | 10 You are using Multistore, and you are in a Group or Al Brops content. You must configure Vive Walet Smart Checkout for each score separately.                                                                                                    |                                                                                                    |                     |
| Payment     International                          | of construction                                                                                                    |                                                                                                    |                     |
|                                                    | Activate module fair this ship concert, al shops.                                                                                                    |                                                                                                    |                     |
| CONFIGURE                                          |                                                                                                    |                                                                                                    |                     |
| Shop Parameters                                    |                                                                                                    |                                                                                                    |                     |
| Advancel Parameters                                |                                                                                                    |                                                                                                    |                     |
| Launch your shop! 0%                               |                                                                                                    |                                                                                                    |                     |
| RESLAVE<br>Simplifier Ordinanding                  |                                                                                                    |                                                                                                    |                     |

3. Note: although a source code is generated for each store, webhooks of each type are automatically created within your Viva Wallet self-care account, **only** under the default shop domain URL, as below:

| А         | PI Access                                                                                                 |                                                                                                    |        |             |
|-----------|----------------------------------------------------------------------------------------------------|----------------------------------------------------------------------------------------------------|--------|-------------|
| nformatik | in and carifiguration for accessing the Yiva Payments secure API                                          |                                                                                                    |        |             |
| Ge        | neral Webhooks                                                                                            |                                                                                                    |        |             |
|           | A Webhook allows you to get instant notifications for various events. Learn more ( Credia Webhook Secret: |                                                                                                    |        |             |
|           | Туре                                                                                                    | URL A                                                                                                    | Status | Actions 0   |
|           | Transaction Payment Created                                                                               | $\label{eq:horizon} https://fortide-preds-0-2.riapogments.com/modules/incom/estandout/weblook/antionment-demodmids/0A88606-C83-4054-814-FE83666008-100-2000-000-000-000-000-000-000-000-00$ | Active | 🖌 Edit 🖲 De |
|           | Transaction Failed                                                                                        | https://fontdev-preds-0-2-inapogments.com/module/vicewelletamortcheckout/webhook/ten/kommentsdemo&midet3482626-C823-4754-8714-FE329666098                                                   | Active | 🖌 Edit 🖉 De |
|           |                                                                                                    |                                                                                                    |        |             |

## Upgrading the plugin

Keeping the plugin up to date help improve user experience with the addition of new features as well as improvement of existing features.

1. To find the existing version of the plugin, log in to your PreastaShop admin panel, go to module manager and search for Viva Wallet. Notice the version of the plugin.

| 2. | If Upgrade | button | is visible. | click it to | upgrade th | ne plugin. |
|----|------------|--------|-------------|-------------|------------|------------|
|    |            |        |             |             |            |            |

| 😨 PrestaShop 17.73 | Quick Access  | • Q See                 | arch (e.g.: product reference, cus                       | stome                        |                              |                      |              | <ul> <li>View my shop</li> </ul> | ¢   | Ŷ | Θ   |
|--------------------|---------------|-------------------------|----------------------------------------------------------|------------------------------|------------------------------|----------------------|--------------|----------------------------------|-----|---|-----|
| ✓ Dashboard        | Module Manage | er / Modules<br>e manag | ger                                                      |                              |                              | 🚯 Upload a modu      | le 🗣 Co      | nnect to Addons marketp          | ace | Н | elp |
| SELL               | Modules       | Alerts                  | 42<br>Updates                                            |                              |                              |                      |              |                                  |     |   |     |
| ᅌ Orders           |               | viva 🗙                  |                                                          |                              |                              | Q                    |              |                                  |     |   |     |
| Catalog            |               |                         |                                                          |                              |                              |                      |              |                                  |     |   |     |
| Customers          |               | Category                |                                                          |                              | Status                       |                      | Bulk actions | ;                                |     |   |     |
| Customer Service   |               | All Categori            | es                                                       | ~                            | Show all modules             | ~                    | Uninstall    |                                  |     |   |     |
| ili Stats          |               |                         |                                                          |                              |                              |                      |              |                                  |     |   |     |
| IMPROVE            |               | Payment                 |                                                          |                              |                              |                      |              |                                  |     |   |     |
| Modules ^          |               | ≌                       | Viva Wallet Smart Cł<br>v1.0.0 - by Viva Offic<br>Wallet | <b>heckou</b> t<br>tial Paym | t<br>ent Gateway for Viva Wa | illet Smart Checkout |              | Upgrade 🗸                        | )   |   |     |

3. Click **Configure** button to check and verify your plugin settings.

| <b>PrestaShop</b> 1.7.7.3            | Quick Access | • Q s        | earch (e.g.: product reference                    | e, customε                        |                                      |                       |                   | <ul> <li>View my shop</li> </ul> | Ļ   | ¥ 8  |
|--------------------------------------|--------------|--------------|---------------------------------------------------|-----------------------------------|--------------------------------------|-----------------------|-------------------|----------------------------------|-----|------|
| «                                    | Module Manag | er / Modules |                                                   |                                   |                                      |                       |                   |                                  |     |      |
| → Dashboard                          | Module       | e mana       | ger                                               |                                   |                                      | 🚯 Upload a mod        | ule 🗣             | Connect to Addons marketpla      | ace | Help |
| SELL                                 | Modules      | Alerts 0     | 42<br>Updates                                     |                                   |                                      |                       |                   |                                  |     |      |
|                                      |              |              |                                                   |                                   |                                      | _                     |                   |                                  |     |      |
| Catalog                              |              | viva 🗙       |                                                   |                                   |                                      | ٩                     |                   |                                  |     |      |
| Customers                            |              | Category     |                                                   |                                   | Status                               |                       | Bulk actio        | ons                              |     |      |
| <ul> <li>Customer Service</li> </ul> |              |              | 1                                                 |                                   | Channell as a dulas                  |                       | . In the start of |                                  |     |      |
| II. Stats                            |              | All Categor  | les                                               | ~                                 | Show all modules                     | ~                     | Uninstall         | ×                                |     |      |
|                                      |              |              |                                                   |                                   |                                      |                       |                   |                                  |     |      |
| IMPROVE                              |              | Payment      | :                                                 |                                   |                                      |                       |                   |                                  |     |      |
| 🐤 Modules 🛛 🔿                        |              | -            |                                                   |                                   |                                      |                       |                   |                                  |     |      |
| Module Manager<br>Module Catalog     |              | $\checkmark$ | Viva Wallet Smart<br>v1.0.0 - by Viva C<br>Wallet | t <b>Checkou</b><br>Official Payr | <b>it</b><br>nent Gateway for Viva W | Vallet Smart Checkout |                   | Configure 🗸                      |     |      |